## IACA: Module Installation D'un Logiciel

Avant de commencer votre installation de logiciel, n'oubliez pas de vous connecter en tant que " admin(x) " (1<x<20 en fonction de la salle).

| Log On to W                                    | indows                         |                                                     |  |
|------------------------------------------------|--------------------------------|-----------------------------------------------------|--|
|                                                | Mindows XD                     |                                                     |  |
| Copyright © 1985-2001<br>Microsoft Corporation |                                | Entrez admin(x)                                     |  |
|                                                |                                |                                                     |  |
| User name:                                     | admin1                         | Veillez à bien saisir le mot de                     |  |
| Password:                                      |                                | passe d'admin(x)                                    |  |
| Log on to:                                     | nom_du_domaine                 |                                                     |  |
|                                                | OK Cancel Shut Down Options << | Vérifiez surtout que vous appartenez au bon domaine |  |

| Client IACA                                                                                                    |                                                 |
|----------------------------------------------------------------------------------------------------|-------------------------------------------------|
| Nom utilisateur admin1<br>Dossierpersonnel U:\<br>Nom ordinateur TMF03<br>Nom serveurperso TMFGESTION<br>Domaine TMF<br>Sous-parc tmfpro |                                                 |
| Administrateur Modèle XPprofs                                                                                                    | Choisissez <windows<br>NORMAL&gt;.</windows<br> |
| ATTENTION UTILISATION INTERCITE SOUR FOUL ÉVALUER LE<br>ATTENTION programme. ===> Tél : 03 24 52 62 67                                   |                                                 |
| Ok                                                                                                    |                                                 |

Puis insérez votre CD d'installation, et suivez les étapes qui vous sont indiquées.

Une fois votre installation terminée, suivez les étapes suivantes.

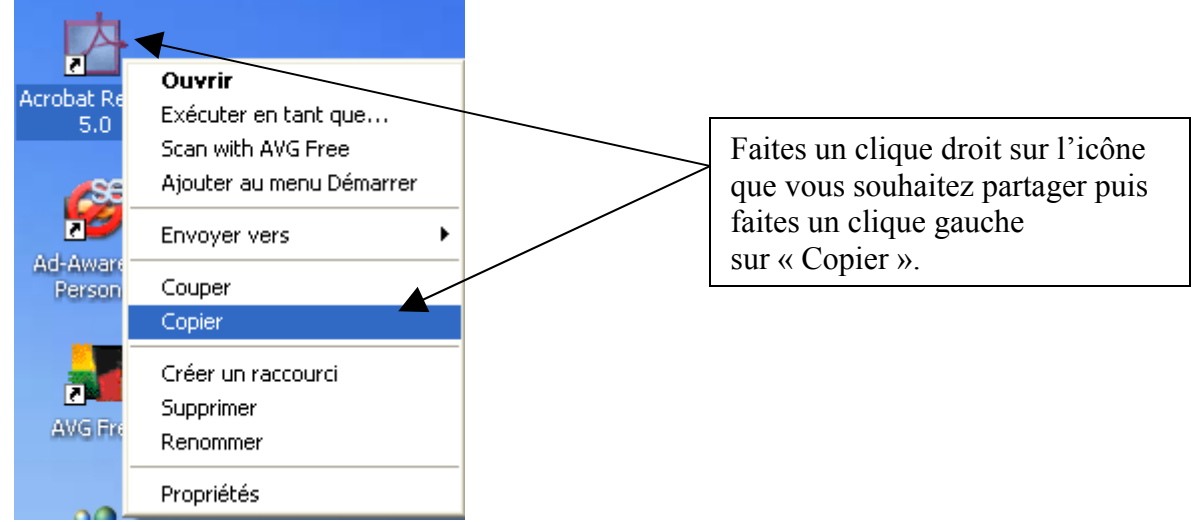

- Cliquez sur démarrer, puis sur "Exécuter"
- Dans la fenêtre "Exécuter" (Fig. 1) qui s'ouvre, tapez :
- \\NOM\_DU\_SERVEUR\ (Respectez bien la syntaxe)
- Cliquez ensuite sur "Ok"

| Exécut           | er 🛛 😢 🔀                                                                                                    |
|------------------|----------------------------------------------------------------------------------------------------|
| -                | Entrez le nom d'un programme, dossier, document ou d'une<br>ressource Internet, et Windows l'ouvrira pour vous. |
| <u>O</u> uvrir : |                                                                                                    |
|                  | OK Annuler <u>P</u> arcourir                                                                                    |

*Fig. 1* 

Une fenêtre contenant l'arborescence du serveur s'ouvre, doublecliquez sur le répertoire "PARCIACA"

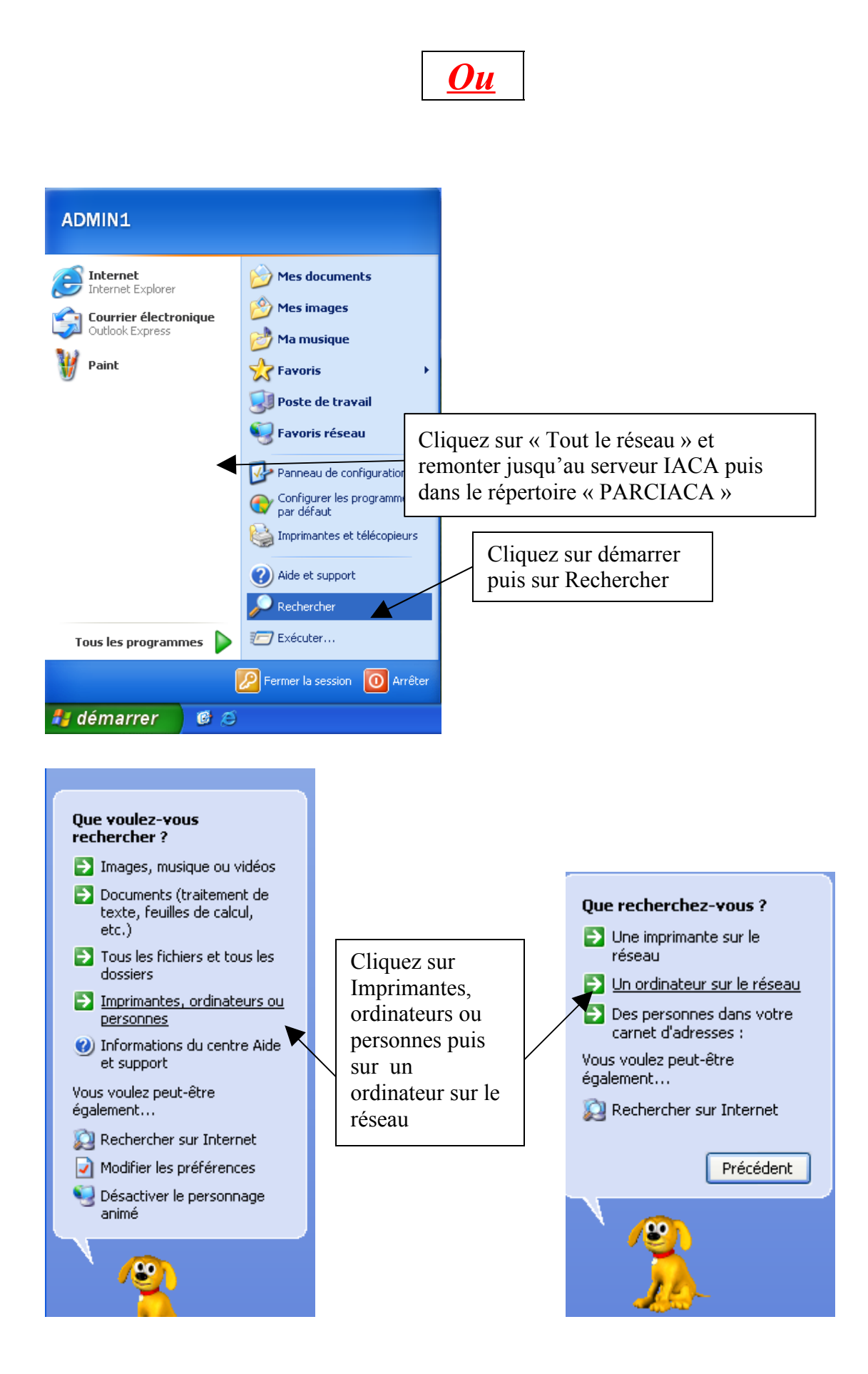

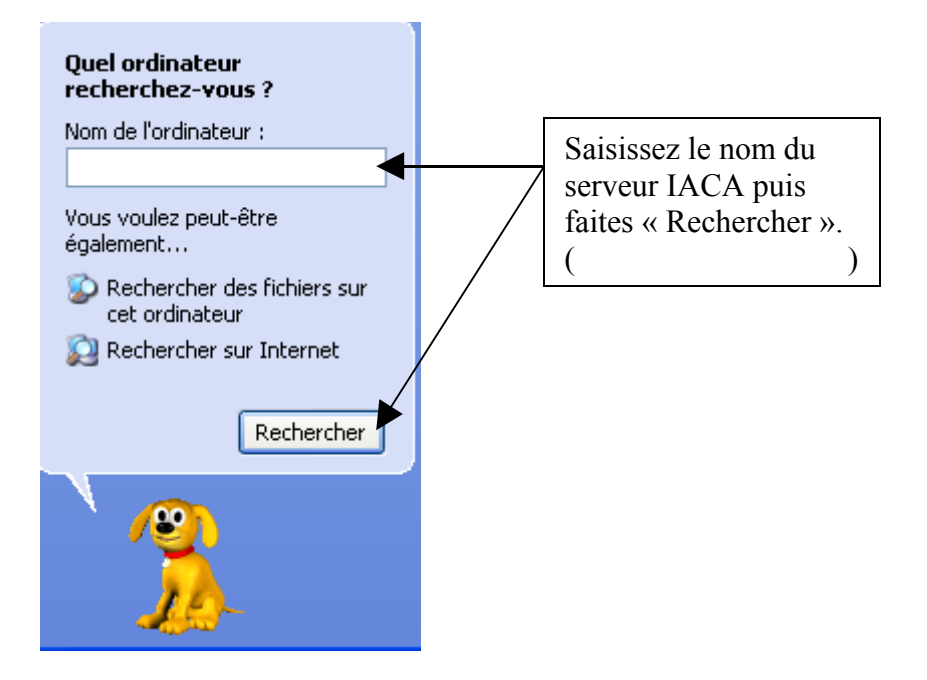

Une fois sur le serveur aller dans le répertoire nommé " PARCIACA ".

Si vous avez accéder au répertoire vous devriez avoir ceci affiché sur votre écran.

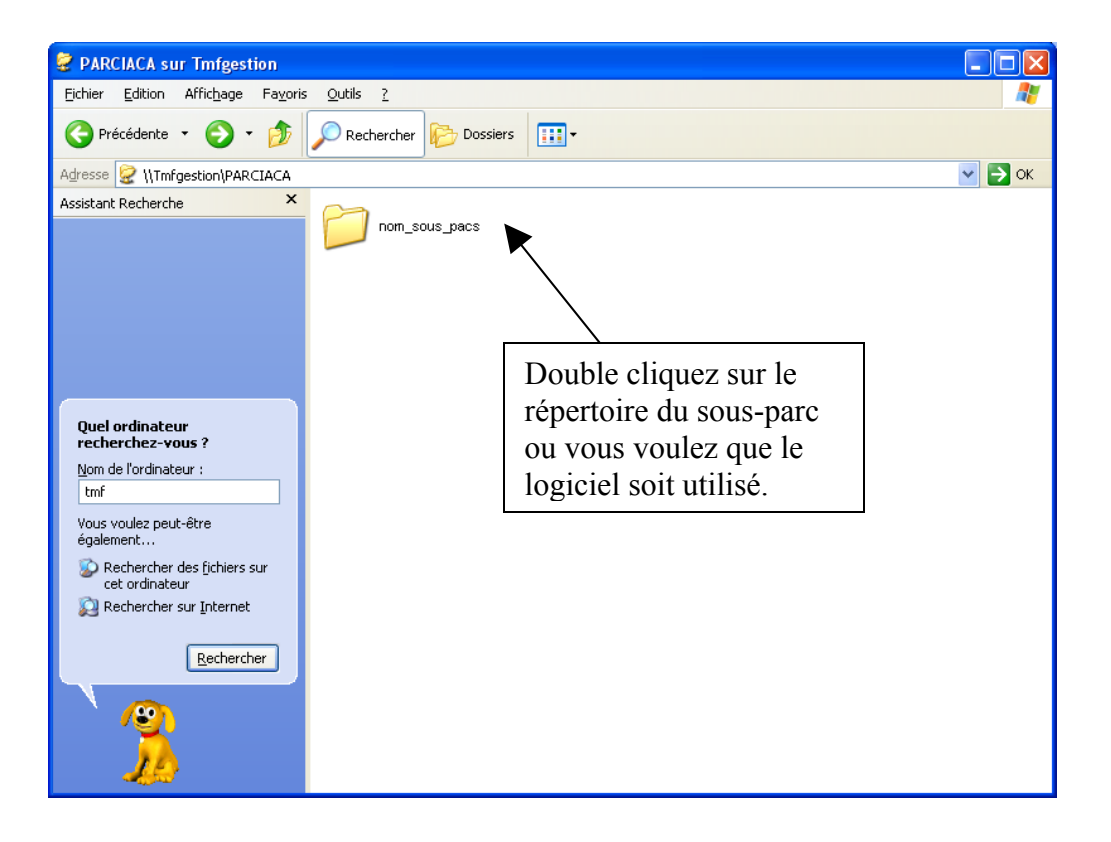

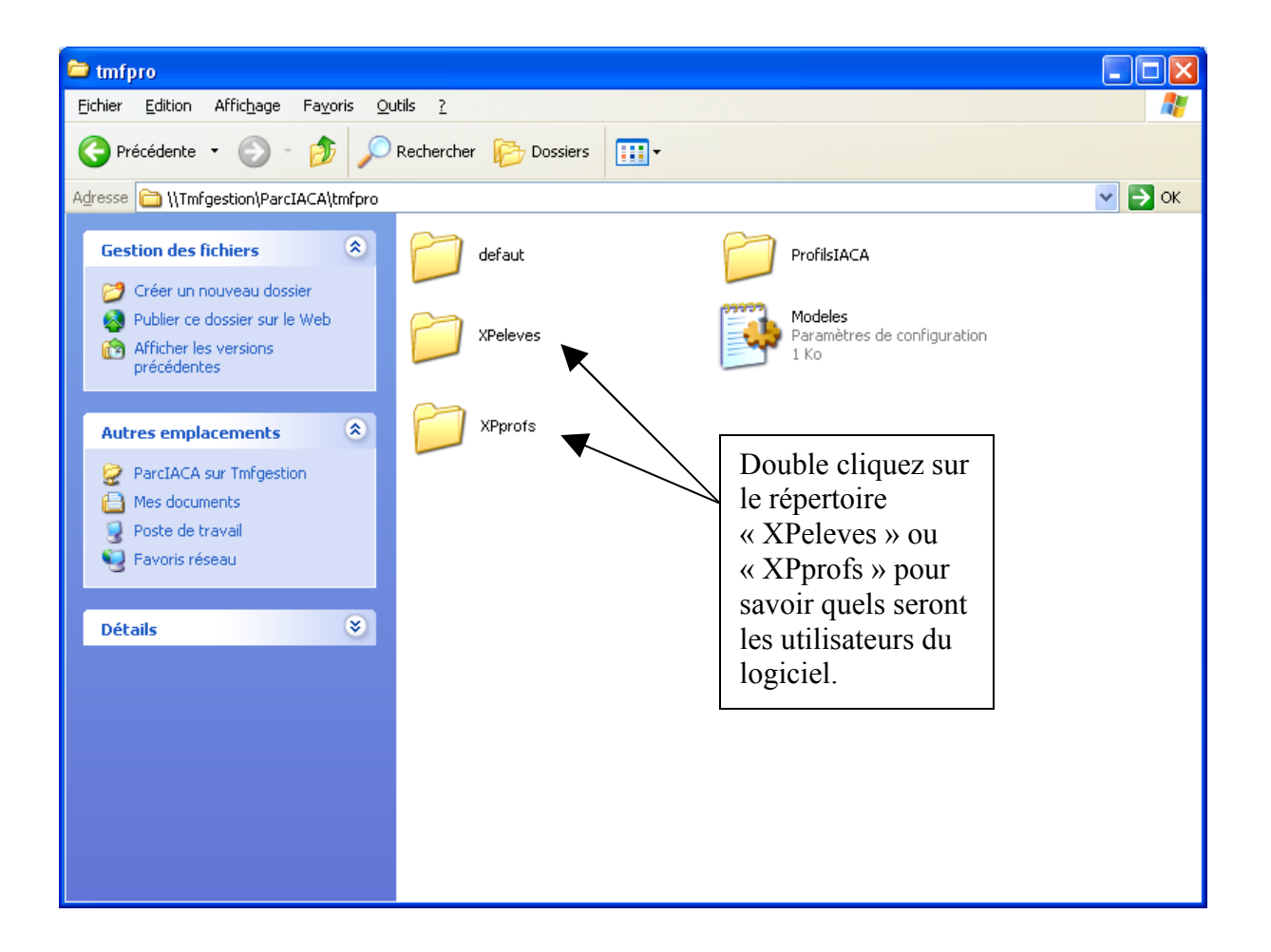

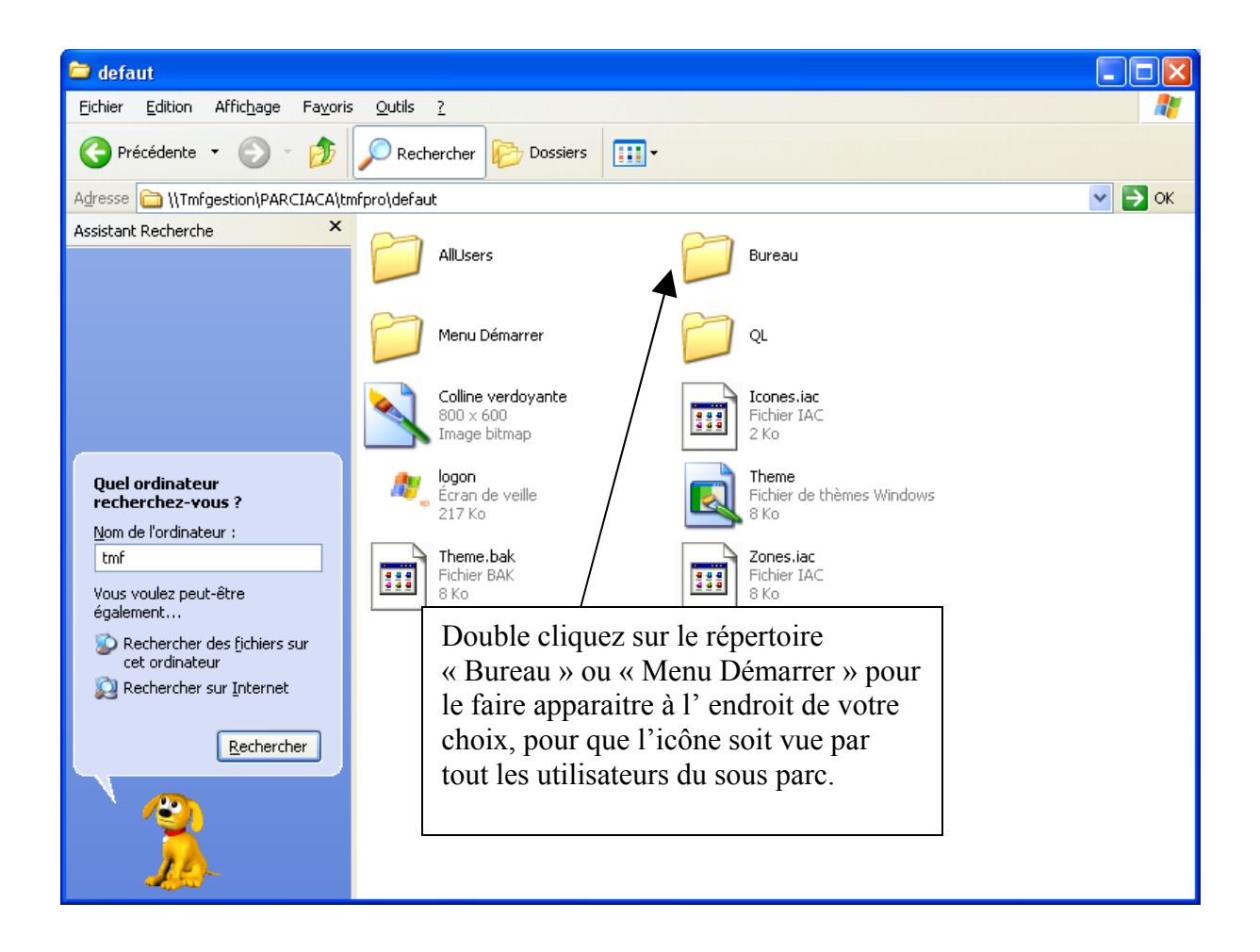

Une fois dans le répertoire de votre choix collez l'icône correspondante au logiciel que vous souhaitez partager.

| 🗁 Bureau                                                                                                    |                                                                                     |  |  |  |  |  |  |
|----------------------------------------------------------------------------------------------------|-------------------------------------------------------------------------------------|--|--|--|--|--|--|
| Fichier Edition Affichage Favoris Outils ?                                                                                                    | AT                                                                                  |  |  |  |  |  |  |
| 🔆 Précédente 🔹 🌍 🗉 🏂 Rechercher 🎼 Dossiers 📰                                                                                                    |                                                                                     |  |  |  |  |  |  |
| Adresse 📄 \\Tmfgestion\parciaca\tmfpro\XPeleves\AllUsers\Bureau                                                                                                    | 💌 🄁 ок                                                                              |  |  |  |  |  |  |
| Gestion des fichiers                                                                                                    |                                                                                     |  |  |  |  |  |  |
| Créer un nouveau dossier<br>Publier ce dossier sur le Web<br>Afficher les versions<br>précédentes<br>Autres emplarements                                                                                                    | Faites un clique droit dans la fenêtre puis faites un clique gauche sur « Coller ». |  |  |  |  |  |  |
| Autres emplacements   AlUsers   Mes documents   Poste de travail   Favoris réseau   Personnaliser ce doster   Coller   Coller   Coller   Coller   Coller   Coller   Coller   Coller   Coller   Coller   Coller   Personnaliser ce doster   Propriétés |                                                                                     |  |  |  |  |  |  |

Attention, pour que le logiciel fonctionne il faut qu'il ait été installé sur chaque ordinateur ou l'icône du raccourci sera présente.

## Vérifiez que l'icône s'affiche avec une flèche en bas à gauche de

**celle-ci**, cette flèche confirme qu'il s'agit bien d'un raccourci et non du programme lui-même.

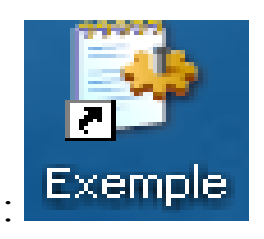

Exemple :